## Как включить режим чтения RFID на TCД (OC Windows)

Последние изменения: 2024-03-26

Для того чтобы считывать метки с помощью терминала сбора данных Motorola MC319Z необходимо включить RFID (по умолчанию отключен) и настроить порт.

Нажмите на экране терминала надпись RFID и далее кнопку «Settings» (настройки).

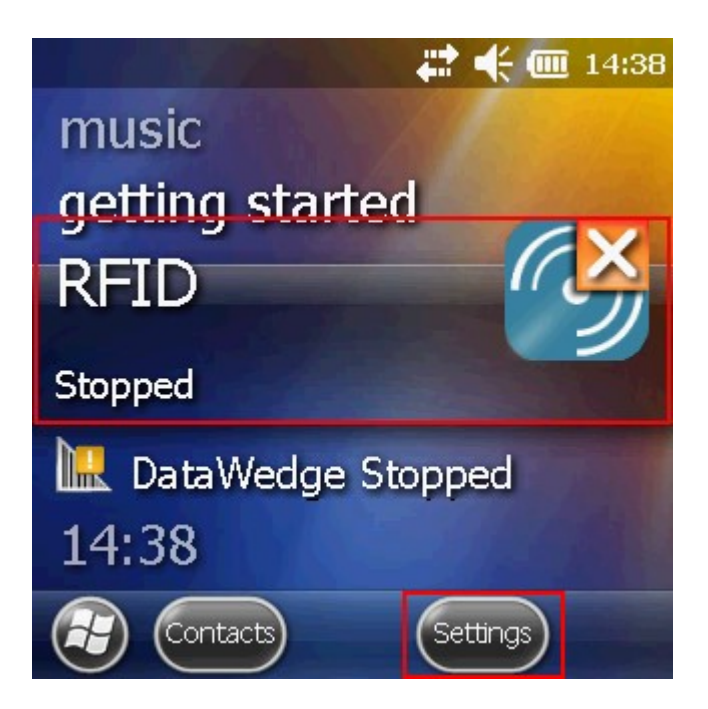

В окне настроек выбираем «Run/Stop RFID» (запуск/остановка RFID) и нажмите на нее. RFID изменил статус на «Running» (работает).

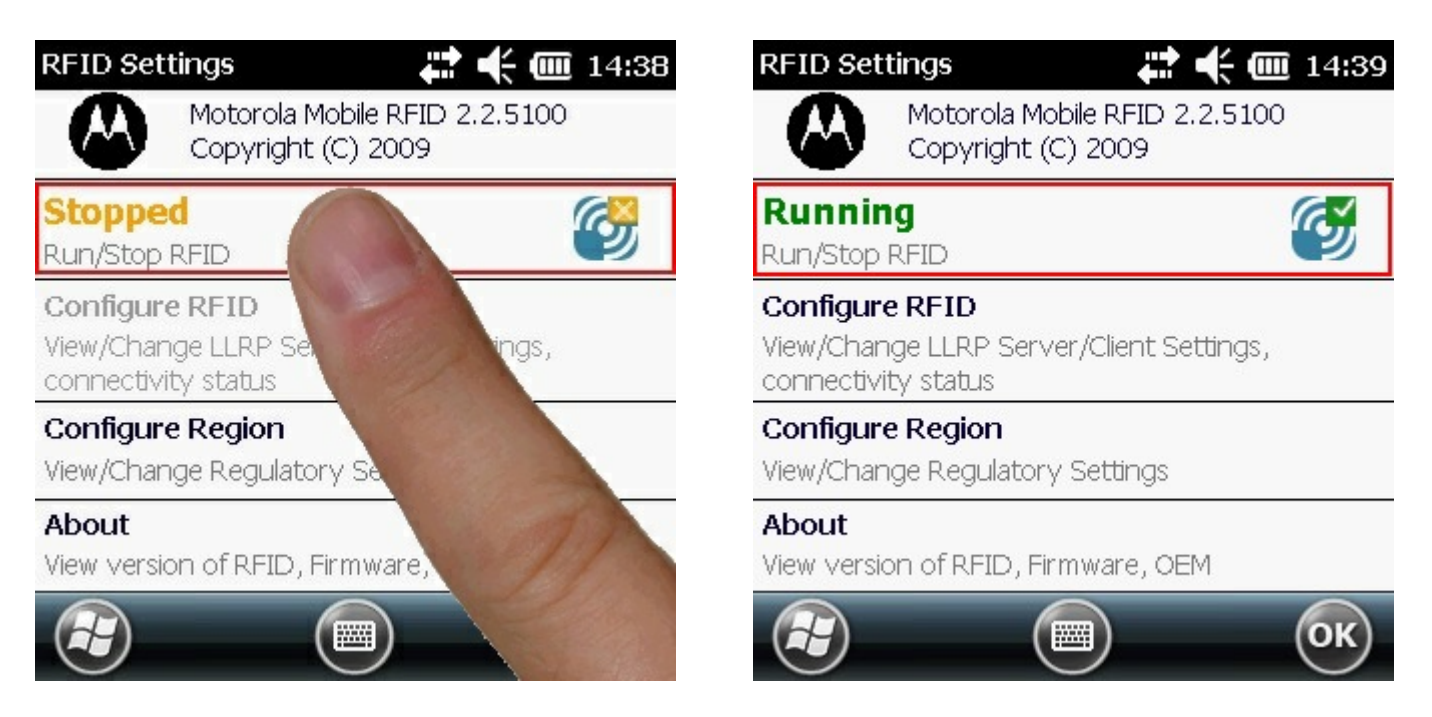

Кроме включения RFID, необходимо еще настроить порт. Выбираем «Configure RFID» и проверяем, что там указано 5084. Если указано другое, то вписываем порт 5084. Нажимаем «OK», для сохранения настройки порта.

| RFID Settings                                                      | 🗱 🕂 🎹 14:39     | LLRP Confi  | guration    | ដ 🕂 🋲 14:39 |
|--------------------------------------------------------------------|-----------------|-------------|-------------|-------------|
| Motorola Mobile RFID 2.2.5100<br>Copyright (C) 2009                |                 | Client Mode |             |             |
| Running                                                            | C.              | LLRP Port   | 5084        |             |
| Run/Stop RFID                                                      | 2               | Server IP   |             | 7           |
| Configure RFID<br>View/Change LLRP Server/C<br>connectivity status | lient Settings, | Status      | No Connecti | on          |
| Configure Region<br>View/Change Regulatory Se                      | ttings          |             |             | Connect     |
| About<br>View version of RFID, Firmw                               | are, OEM        |             |             | Apply       |
|                                                                    | ) ОК            |             |             | ) ок        |

После этого в окне настроек нажимаем «ОК» для сохранения изменений.

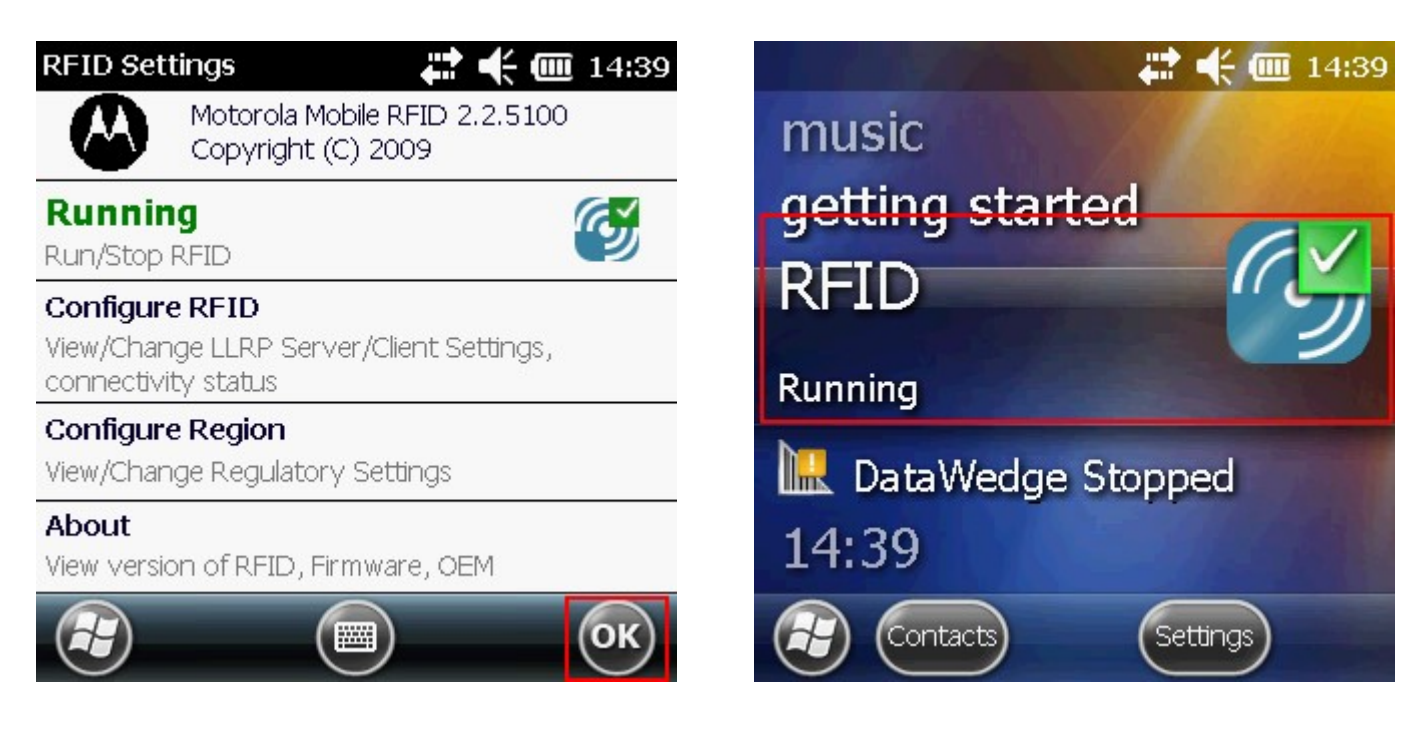

Теперь RFID включен и настроен, можем приступать к работе.

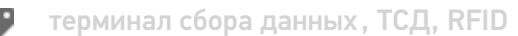

## Не нашли что искали?

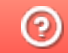

Задать вопрос в техническую поддержку